## **ARTIGO: 11625**

**4Gym - Como configurar a programação de treinos com dias que o aluno não deve treinar** Olá!

O que você vai encontrar nesse artigo

• Como programar treinos

Para chegar nessa configuração, selecione o nome do aluno e selecione em "Treino" o ícone EDITAR:

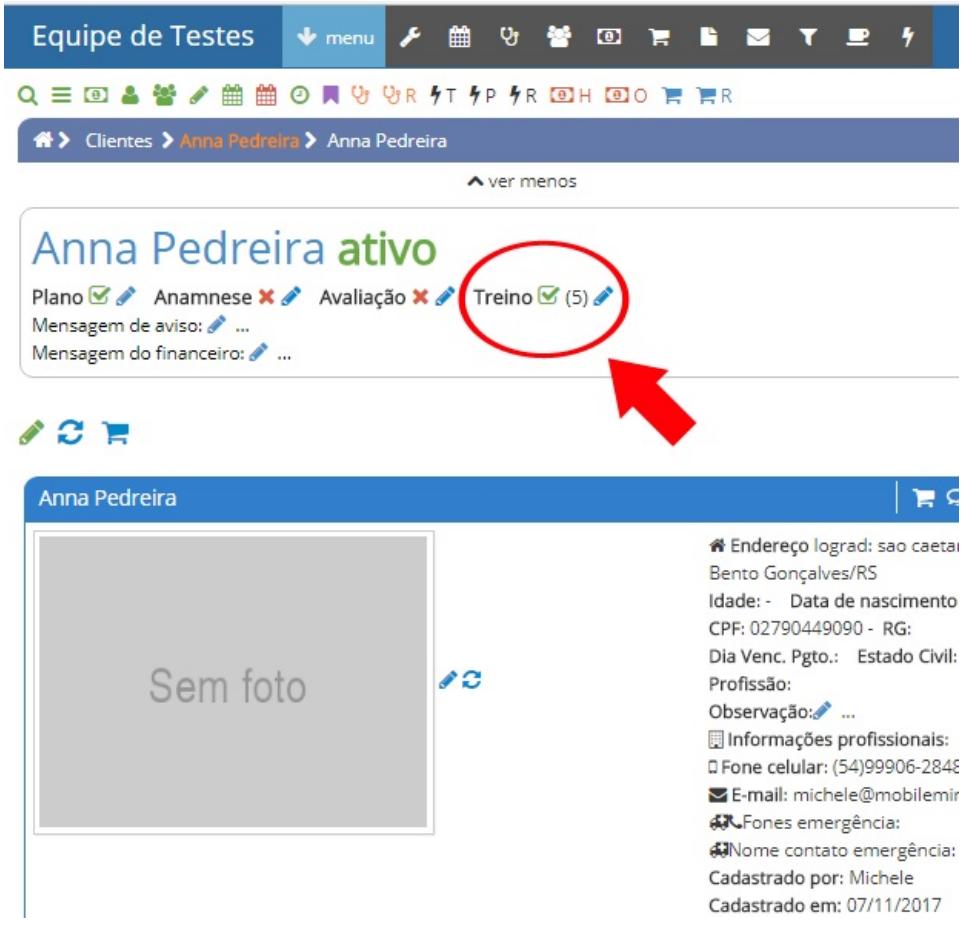

Na mesma tela onde se cadastra a programação, existe um ícone roxo com um calendário, onde é programado o bloqueio dos dias para acessar a programação:

| Equipe de Testes                                      | 🔸 menu 🗡 🋗 양 😤 💿 🌹                |                                          |                                 |
|-------------------------------------------------------|-----------------------------------|------------------------------------------|---------------------------------|
| Q ≡ 🗉 🎍 📽 🖋 🟥 🕯                                       | 🗎 🗿 📕 😌 😌 R 🗲 T 🗲 P 🗲 R 💽 H 💽 O 🤉 | R                                        | clientes acessados recentemente |
| *> Treinos > Programações de treinos de Anna Pedreira |                                   |                                          |                                 |
| Programações de treinos de Anna Pedreira              |                                   |                                          |                                 |
| 🗲 voltar para programações de treinos recentes        |                                   |                                          |                                 |
| FILTRAR RESULTADOS                                    | 🗹 Rastrear execução 🕇 Cri         | ar nova programação 🛛 🗹 Abrir os treinos | + Cadastrar novo treino         |
| Aluno selecionado                                     | ~                                 | Nenhuma programação                      | encontrada para                 |
| <b>Q</b> Buscar                                       |                                   | rastrear                                 |                                 |
| Cadastrar programação de treinos                      |                                   |                                          |                                 |
|                                                       |                                   |                                          | abrir o cadastro 📥              |
| Listagem de programação de treinos de Anna Pedreira   |                                   |                                          |                                 |
| Cliente                                               | Nome da programação de treino     | Data de início da programação            | Data de fim                     |

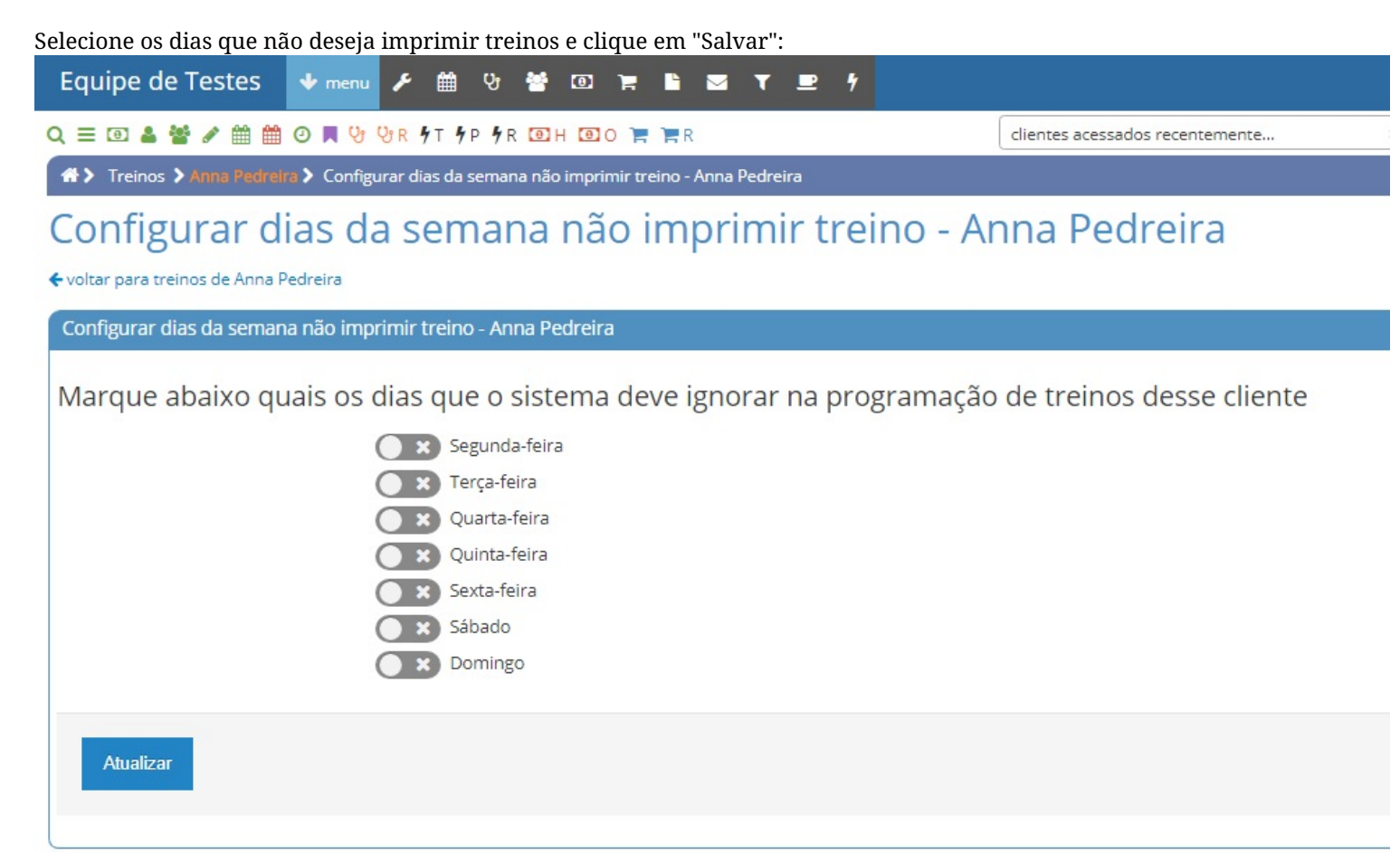

Em caso de dúvidas ou dificuldades, não deixe de entrar em contato om o suporte através de: e-mail: suporte@mobilemind.com.br cel: (54) 9 9900 8894 whatsapp: (54) 9 9900 8894 fixo: (54) 3055-3222